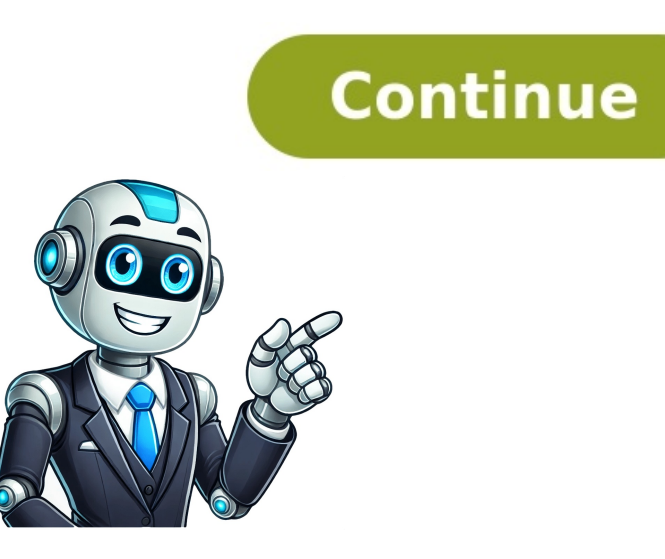

## **Olympus oer pro user manual**

User Manuals, Guides and Specifications for your Olympus OER-Pro Laboratory Equipment, Medical Equipment. Database contains 2 Olympus OER-Pro Manuals (available for free online viewing or downloading in PDF): Operation manual. Page 1 Instructions Endoscope Reprocessor OER-Pro For details on installation and setup, refer to "Instructions - Installation Manual". Page 2 Supplement to OER-Pro Instruction Manual Some functions are unavailable depending on the software version. Check if the software version number is displayed after the power activation, an older software version is installed and the following functions are unavailable. Page 3 Inspecting and replacing the detergent tank. Inspecting and replenishing alcohol..........Inspecting the mesh filters .... ...... Inspecting for disinfectant solution odor.......Inspection of leak test function.......3.10 Checking the disinfectant solution concentration level .....3.11 Inspecting the printer paper roll ......ENDOSCOPE REPROCESSOR OER-Pro Operation Manual... Page 4 Display of the total number of times the disinfectant solution was loaded ...... ...Display the total cycle count of the equipment...... Air purge .... ...Rinsing ..... .. Alcohol flushing ..6.10 Emergency stop and automatic processing after stopping ..... 6.11 Print function setup ..... . Shipping environment .......Operating environment......Specifications ..... .... EMC information .......Detergents, Disinfectants, and Chemical indicators information .... ENDOSCOPE REPROCESSOR OER-Pro Operation Manual... Page 6 Contents ENDOSCOPE REPROCESSOR OER-Pro Operation System chart ... Manual... Page 7 The meaning(s) of the symbol(s) shown on the component packaging, the back cover of this instruction manual and/or this equipment are as follows: Refer to instructions. Caution, hot surface Endoscope reprocessor Manufacturer Authorized representative in the European Community Lot number Date of manufacture ENDOSCOPE REPROCESSOR OER-Pro Operation Manual... Page 8 Labels and Symbols Safety-related labels and symbols are attached to the equipment at the locations shown below. If labels or symbols are missing or illegible, contact Olympus. \[Front panel] ENDOSCOPE REPROCESSOR OER-Pro Operation Manual... Page 9 Labels and Symbols are missing or illegible, contact Olympus. \[Front panel] ENDOSCOPE REPROCESSOR OER-Pro Operation Manual... Page 9 Labels and Symbols are missing or illegible, contact Olympus. \[Front panel] ENDOSCOPE REPROCESSOR OER-Pro Operation Manual... Page 9 Labels and Symbols are missing or illegible, contact Olympus. \[Front panel] ENDOSCOPE REPROCESSOR OER-Pro Operation Manual... Page 9 Labels and Symbols are missing or illegible, contact Olympus. \[Front panel] ENDOSCOPE REPROCESSOR OER-Pro Operation Manual... Page 9 Labels and Symbols are missing or illegible, contact Olympus. \[Front panel] ENDOSCOPE REPROCESSOR OER-Pro Operation Manual... Page 9 Labels and Symbols are missing or illegible, contact Olympus. \[Front panel] ENDOSCOPE REPROCESSOR OER-Pro Operation Manual... Page 9 Labels and Symbols are missing or illegible, contact Olympus. \[Front panel] ENDOSCOPE REPROCESSOR OER-Pro Operation Manual... Page 9 Labels and Symbols are missing or illegible, contact Olympus. \[Front panel] ENDOSCOPE REPROCESSOR OER-Pro Operation Manual... Page 9 Labels and Symbols are missing or illegible, contact Olympus. \[Front panel] ENDOSCOPE REPROCESSOR OER-Pro Operation Manual... Page 9 Labels and Symbols are missing or illegible, contact Olympus. \[Front panel] ENDOSCOPE REPROCESSOR OER-Pro Operation Manual... Page 9 Labels and Symbols are missing or illegible, contact Olympus. \[Front panel] ENDOSCOPE REPROCESSOR OER-Pro Operation Manual... Page 9 Labels and Symbols are missing or illegible, contact Olympus. \[Front panel] ENDOSCOPE REPROCESSOR OER-Pro Operation Manual... Page 9 Labels and Symbols are missing or illegible, contact Olympus. \[Front panel] ENDOSCOPE REPROCESSOR OER-Pro Operation Manual... Page UDI label A label required by some countries' regulations regarding identification of medical device also known as Unique Device Identification (UDI). RFID marking ENDOSCOPE REPROCESSOR OER-Pro Operation Manual... Page 10 SON D'ENDOSCOPES, VEUILLEZ COMMUNIQUER AVEC OLYMPUS. CE TABLEAU EST FONDÉ SUR LES RENSEIGNEMENTS DISPONIBLES AU JI MM AAAA. VEUILLEZ COMMUNIQUER AVEC OLYMPUS EN CE QUI CONCER- NANT LES ENDOSCOPES MIS SUR LE MARCHÉ APRÈS LE JI MM AAAA OU POUR TOUTE QUESTION CONCER- NANT LES COMBINAISONS D'ENDOSCOPES INDIQUÉES DANS CE TABLEAU. Page 11 TIROIR NE SE FERMERA PAS. TOUJOURS UTILISER LA SOLUTION DÉSINFECTANTE Placed detergent reservoir in the wrong direction can damage the device or clog the ventilation openings, causing malfunction. Flasks of disinfectant solution must be placed correctly to avoid leakage or contamination. Important safety information: never block the ventilation openings on the left side, as this could lead to equipment failure. Disinfectant solutions and alcohol require proper handling, including wearing a face mask, gloves, and protective clothing to prevent skin contact and aspiration. The device should only be used with compatible endoscopes and connecting tubes, as listed in the user manual. Regular maintenance and inspection are necessary to ensure the device functions properly. Expired disinfectant solutions must be disposed of according to local regulations, and all applicable national and state guidelines should be followed when disposing of the equipment and accessories. 1. Cleaning Fluid - Refers to filtered water with detergent used during cleaning process. 2. Disinfectant Solution - Olympus-validated concentrated solution or ready-to-use, use Olympus-validated list of solutions. 3. Reprocessing Programs - Selectable by user, program [1] has fixed process time for cleaning and disinfection. 4. Check Package Contents - Inspect each item for damage, do not use device if damaged, contact Olympus immediately. 5. Air Filter (MAJ-1497) & Water Filter (MAJ-823/824) & Water Tray (GC601400) 6. Accessories - Alc tank, circulation port mesh filters (GN424800/GC574000), retaining rack (MAJ-1970), drain port mesh filters (GT115400/GC220100). 7. Test Strip Forceps (GC601300/GL366300/GT867700) & Water Supply Piping Disinfection Hose 8, Connector Jig, Spare Fuses (2), User ID master card, Scope ID master card, 9, Checking Package Contents - Manuals, List of Compatible Instructions-Operation Guide, 10, Contact Olympus for information on alcohol remaining in device. Marks for confirming disinfectant solution level in equipment are crucial. Washing case mount ensures accessories, including valves, are properly stored. The ENDOSCOPE REPROCESSOR OER-Pro Operation Manual explains communication status indicators and button functions. For details on print function setup, refer to Section 6.11. The device performs disinfection tests and leak checks. Temperature displays show values equal to or higher than 20°C (68°F). Total cycles and usage data are also displayed. Internal water, gas, and air filters maintain equipment cleanliness. Recommended products include EndoQuick Alkaline detergent and Olympus-validated concentrated disinfectant solution. Contact Olympus for further information on these products. Additionally, the manual lists other products from trusted suppliers, such as Aldahol 1.8 Glutaraldehyde Indicators and ACECIDE test strips. Finally, it highlights the importance of inspecting leak tests and disinfectant levels before each reprocessing cycle. Inspecting the printer paper roll and communication status are crucial steps before using the Endoscope Reprocessor OER-Pro Operation Manual. To ensure proper function, Olympus recommends wearing protective gear and running equipment in well-ventilated areas when handling disinfectant solution and alcohol. Before use, inspect the equipment for any irregularities or damage. Check connectors, tubes, and detergent tanks to prevent ineffective reprocessing or damage to the endoscope. Make sure to properly fix connectors and O-rings, and replace any damaged components. In addition, check the detergent tank's level regularly. If it reaches "MIN", replace the tank within a few operations. Remember to contact Olympus for validated detergents and instructions on proper use. When replacing the detergent tank, ensure that the new one is securely attached with the connector. Wipe any excess detergent tank, ensure that the new one is securely attached with the connector. quality. Before handling alcohol, carefully read the precautions for use and follow instructions. Inspecting and maintaining the equipment is crucial for proper functioning and reprocessing of endoscopes. Any irregularities or damage can lead to ineffective reprocessing or damage to the endoscope. Always contact Olympus if you encounter any issues or have questions about the Endoscope Reprocessor OER-Pro Operation Manual. Before alcohol flushing is performed when the level reaches "MIN", decrease and add alcohol as described in 'Addition of alcohol'. Figure 3.10 If alcohol flushing is executed when no alcohol is present, the equipment will stop and display an error code [E93]. ENDOSCOPE REPROCESSOR OER-Pro Operation Manual... Page 56 Push the lock lever on the connector of the tube connected to the cap on the alcohol tank and put it in a sink or other tub. ENDOSCOPE REPROCESSOR OER-Pro Operation Manual... Page 57 After adding the alcohol, replace the cap on the alcohol tank. Line Figure 3.14 The amount of alcohol required to fill the tank up to the level line is about 500 ml (approximately 16 ounces, enough for about 10 alcohol flushes). ENDOSCOPE REPROCESSOR OER-Pro Operation Manual... Page 58 Connect the tube that was originally connected to the cap. Alcohol tank Ventilation tube Figure 3.15 Turn the connector to correct the tube orientation as shown below. Confirm that the tube is not bent. Connector Figure 3.16 Close the detergent/alcohol drawer. ENDOSCOPE REPROCESSOR OER-Pro Operation Manual... Page 59 Step on the foot pedal to open the lid. Remove the mesh filters from the reprocessing basin. Drain port mesh filter Circulation port mesh filters Figure 3.17 Check that the mesh filters are not clogged by a foreign object. ENDOSCOPE REPROCESSOR OER-Pro Operation Manual... Page 60 Activate the room's ventilation system. Check that there is no abnormal disinfectant solution odor coming from the equipment or its surroundings. If the odor increases after replacement of the gas filters, contact Olympus. ENDOSCOPE REPROCESSOR OER-Pro, as per existing labeling, or can be performed in the OER-Pro. When the leak test is performed with the OER-Pro, follow the procedure in Section 4.7, "Leak test"... Page 62 Close the lid by pushing it until it clicks. Press the FUNC SEL button on the subcontrol panel to start the water supply. Figure 3.20 ENDOSCOPE REPROCESSOR OER-Pro Operation Manual... Page 63 Wipe off any water on upside of the leak test connector (black) in the reprocessing basin with a clean cloth. Connect the leak test air tube from the reprocessing basin's leak test air tube from the reprocessing basin with a clean cloth. reprocessing basin's leak test connector. With another leak test connector (black), confirm air supply by repeating from Step 7 to 10. Figure 3.24 ENDOSCOPE REPROCESSOR OER-Pro Operation Manual... Page 65 Check Required items FDA-cleared chemical indicator (test strip) Drain connector (black), confirm air supply by repeating from Step 7 to 10. Figure 3.24 ENDOSCOPE REPROCESSOR OER-Pro Operation Manual... Page 65 Check Required items FDA-cleared chemical indicator (test strip) Drain connector (black), confirm air supply by repeating from Step 7 to 10. Figure 3.24 ENDOSCOPE REPROCESSOR OER-Pro Operation Manual... Page 65 Check Required items FDA-cleared chemical indicator (test strip) Drain connector (black), confirm air supply by repeating from Step 7 to 10. Figure 3.24 ENDOSCOPE REPROCESSOR OER-Pro Operation Manual... Page 65 Check Required items FDA-cleared chemical indicator (test strip) Drain connector (black), confirm air supply by repeating from Step 7 to 10. Figure 3.24 ENDOSCOPE REPROCESSOR OER-Pro Operation Manual... Page 65 Check Required items FDA-cleared chemical indicator (test strip) Drain connector (black), confirm air supply by repeating from Step 7 to 10. Figure 3.24 ENDOSCOPE REPROCESSOR OER-Pro Operation Manual... Page 65 Check Required items FDA-cleared chemical indicator (test strip) Drain connector (black), confirm air supply by repeating from Step 7 to 10. Figure 3.24 ENDOSCOPE REPROCESSOR OER-Pro Operation Manual... Page 65 Check Required items FDA-cleared chemical indicator (test strip) Drain connector (test strip) Drain connector ( of about 200 ml, such as a beaker (should be dry) Clean cloth Table 3.8 ENDOSCOPE REPROCESSOR OER-Pro Operation Manual... Page 66 If disinfectant removed, immediately reattach the rubber cap and follow the procedure in Section 8.1, "Troubleshooting guide" on page 274. If leaking does not stop, contact Olympus. ENDOSCOPE REPROCESSOR OER-Pro Operation Manual... Page 67 To reset the OER-Pro reprocessor, press [PUSH] on the front door and remove the rubber cap from the disinfectant port. Insert the drain connector into the disinfectant port until it clicks (see Figure 3.26). Rinse the drain connector thoroughly in running water and store it safely once dry. When using the OER-Pro, inspect personal protective equipment regularly for damage and replace it before use. Refer to page 70 for more information on the TIME/CODE display on the main control panel. If the disinfectant solution fails to meet the recommended concentration, store the reprocessing process immediately and replace the solution (see page 72). When restarting the reprocessing of an endoscope, begin from Section 4.4, "Scope ID detection" on page 84. For issues with external devices, check the power supply and connections between devices. If problems persist, contact Olympus for assistance. The OER-Pro can store up to 60 reprocessing data records (see page 76). Chapter 4 of the manual outlines reprocessing operations, including the use of gas filters and ventilation when using disinfectant solution and alcohol. Wear protective gear, such as a face mask, gloves, and protective clothes, to minimize exposure risks. The OER-Pro reprocessor requires manual cleaning prior to processing in the device. According to the instruction manual for MAJ-1904, follow these steps: Check if the lamp is blinking, do not use the device and reach out to Olympus instead. If a problem persists after turning the power switch back on, try resetting it and contacting Olympus if necessary. Before removing the power switch is off and unplug the power cord from both the equipment and the power cord from both the equipment and flushing channels as specified for each endoscope model. This process includes flushing air through the elevator wire channel until a steady stream of air bubbles exits from the endoscope according to the reprocessing instructions provided in the endoscope according to the reprocessing instructions provided in the endoscope according to the reprocessing to the reprocessing to the reprocessing to the reprocessing to the reprocessing to the reprocessing to the reprocessing to the reprocessing to the reprocessing to the reprocessing to the reproc Olympus to enable it. Otherwise, skip this section and proceed with Section 4.6, "Endoscope setup." The OER-Pro Operation Manual for ENDOSCOPE REPROCESSOR has specific requirements for setup and usage in certain areas. The RFID function, which enables certain operations, is initially deactivated and must be enabled by contacting Olympus if needed. If this feature is not used, users can skip to Section 4.6, "Endoscope setup." The user ID card can be printed using the printer, but for adding or reissuing a new card, Olympus should be contacted. In case of equipment failure to detect the user ID, applying the provided user ID master card to the RFID reader allows recognition as the master ID. However, this may compromise safety and equipment functionality. For reprocessing Gyrus ACMI endoscopes, proper fit into the OER-Pro basin is ensured by rotating the irrigation/biopsy port. The MAJ-1904 instruction manual outlines necessary endoscope configuration for adequate reprocessing. During setup, it's essential to check each endoscope in the reprocessing basin for excessive scratches that could cause water leakage. Any irregularities should be reported to Olympus for repair. The setup process involves specific steps for different types of endoscopes, as outlined in the "OER-Pro Quick Reference Guide." "OSF-V60," "two channel endoscope," and "ultrasonic endoscope" models. ## Reprocessing Operations for OER-Pro Endoscopes The OER-Pro Endoscopes. ### Setup Instructions To set up the OER-Pro, tilt the endoscope connector of the 180 or older series while slightly lifting the 190 series endoscope is located below the index bars that mark the disinfectant liquid level. ## Pre-Use Checklist 1. Remove the auxiliary water inlet cap from the endoscope and put it in the washing case. 2. Close the cover of the washing case. 3. Check the necessary tubing required for proper leakage testing, as listed in the "List of Compatible Endoscopes/Connecting Tubes ". ## Leak TEST. 2. The water supply will start, and water will fill the reprocessing basin. 3. Check for leaks at least for 30 seconds while angulating bending section of the endoscope or the leak test, withdraw the endoscope service. ## Post-Leak Test Procedure 1. Press the FUNC SEL button on the subcontrol panel to select "LEAK TEST". 2 Check that there are not any air bubbles produced continuously from the outer surface of the endoscope and/or leak test air tube. 3. When 10 minutes have passed since the leak test air tube. 3. When 10 minutes have passed since the leak test air tube. MAJ-1971. Check the "List of Compatible Endoscopes (Connecting Tubes are the correct ones for your particular model endoscope Reprocessing, correct it and reprocess both endoscopes again from the beginning. The operation manual for the Endoscope Reprocessor OER-Pro explains the steps for reprocessing endoscopes. To begin, select one of three reprocessing programs and press the PROG button to start the process, which will display the remaining reprocessing time. During the process, ensure that water is output from the water supply/circulation nozzle to the dome of lid, as the cleaning pump should not be clogged or abnormal. The standard time required to complete the process, press the STOP button and follow the process will blink on the display. If you want to interrupt the process after stopping on page 178. To restart the process, press the START button again. It is also recommended to activate the Automatic Printing Function, which will automatically print the reprocessing result of completed reprocessing the state of the activate the Automatic Printing Function. alcohol, read the precautions carefully and use it as instructed. Finally, close the lid, ensure the power switch is ON, connect the ventilation tube inside the guide of the alcohol tank. From the cap on the alcohol tank, take out the tank and put it back in the ventilation tube inside the guide Figure 4.48 ... Page 130 If you get this far without a problem, you're good to go. But if the error code [E93] shows up again, something's wrong with your device. Don't use it anymore and call Olympus. Take off the connector jig from the reprocessing basin, wipe it clean with some sterile gauze, and put it away in a dry place. Page 131 Before using the detergent, read the warnings carefully and follow the instructions. Make sure you know what to do if you get any on your skin. ENDOSCOPE REPROCESSOR OER-Pro Operation Manual... Page 132 Turn off the power switch and make sure everything is stopped. Open the lid with the foot pedal and attach the provided syringe and tube. Figure 4.50 ... Page 133 Hold the tube at the nozzle with your fingers and disconnect it from the detergent nozzle. Figure 4.52 Rinse the syringe and tube thoroughly in running water, dry them well, and store them in a clean place. ENDOSCOPE REPROCESSOR OER-Pro Operation Manual... Page 134 If you're reprocessing two endoscopes at once, fix any problems with one of them before moving on to the next. Page 135 Keep your endoscopes and valves in a dry place. Take out the air tubes from the reprocessing basin, wipe off any water with some sterile gauze, and put them away in a clean place. ENDOSCOPE REPROCESSOR OER-Pro Operation Manual... Page 136 -PRINT TODAY - - - PRINT ALL - - -Print option can print out the - Print option cannot print out the subject error result subject error result Table 4.3 ... Page 137 Don't get your printer wet or it might break. Always keep the cover closed. ENDOSCOPE REPROCESSOR OER-Pro Operation Manual... Page 138 Store the printer in a cool, dark place. Keep it away from NOx, SOx, and O (ozone). Page 139 If you see red lines on both sides of the paper roll during printing, replace it. ENDOSCOPE REPROCESSOR OER-Pro Operation Manual... Page 141 -PRINT TODAY - - - - PRINT ALL - Print option can print out the Print option cannot print out the subject error result subject error result Table 4.8 ... Page 142 "PRINT 1. Pressing FUNC START button will initiated. 2. Refer to page 145 for printing information about "Reprocessing, allowing for multiple printouts until the next process is initiated. 2. Refer to page 145 for printing information about "Reprocessing, allowing for multiple printouts until the next process is initiated. 2. Refer to page 145 for printing information about "Reprocessing, allowing for multiple printouts until the next process is initiated. 2. Refer to page 145 for printing information about "Reprocessing, allowing for multiple printouts until the next process is initiated. 2. Refer to page 145 for printing information about "Reprocessing, allowing for multiple printouts until the next process is initiated. 2. Refer to page 145 for printing information about "Reprocessing, allowing for multiple printouts until the next process is initiated. 2. Refer to page 145 for printing information about "Reprocessing, allowing for multiple printouts until the next process is initiated. 2. Refer to page 145 for printing information about "Reprocessing, allowing for multiple printouts until the next process is initiated. 2. Refer to page 145 for printing information about "Reprocessing, allowing for multiple printouts until the next process is initiated. 2. Refer to page 145 for printing information about "Reprocessing, allowing for multiple printouts until the next process is initiated. 2. Refer to page 145 for printing information about "Reprocessing for multiple printouts until the next process is initiated. 2. Refer to page 145 for printing information about "Reprocessing for multiple printouts until the next process is initiated. 2. Refer to page 145 for page 145 for page 145 for page 145 for page 145 for page 145 for page 145 for page 145 for page 145 for page 145 for page 145 for page 145 for page 145 for page 145 for page 145 for page 145 for page 145 for page 145 for page 145 for page 145 for pa device cannot print records of complete sub-independent processes or error occurrences during standby operation; refer to Table 4.10 for details on error result printing is finished, the buzzer beeps and paper feed stops; ensure that printed information is accurate by cutting and reattaching paper. 5. If an error code [E94] is encountered after a print stop, do not clear the error code but replace the printing information on this topic. 7. The buzzer beeps and paper feed stops upon completion of printing; ensure accuracy by cutting and reattaching printed parts. 8. If an error code [E94] is encountered after a print stop, do not clear the error code but replace the printer paper roll instead. 9. In cases where RFID function has not been enabled at factory, serial numbers, model names, user number, and user name columns will be left blank. 10. Before changing date and/or time setting, print records of past stored information using print function; otherwise, device malfunction may occur due to irregularities such as water leakage or electric shock. Remove mesh filters in running water using brush, then attach them back. Ensure fluid level sensor covers are attached after cleaning to avoid malfunction. Check disinfectant solution to 20C (68F) is necessary due to decreased temperature inside equipment. Solution will be automatically collected when temperature reaches specified level. Program changes may require approval from ready-to-use to concentrated disinfectant solutions. Contact Olympus if changing from ready-to-use to concentrated disinfectant solutions. to select "PROGRAM INFO" or change cleaning time using INFO SET button. Check disinfecting time displayed on DIS/DAY display and ensure ventilation is not blocked. When cleaning time using INFO SET button. Check disinfecting time displayed on DIS/DAY display and ensure ventilation is not blocked. When cleaning time using INFO SET button. display, indicating it's time to check the temperature is at the recommended level before proceeding. Press INFO SET on the subcontrol panel to complete the setup of the reprocessing program. Refer to Figure 6.13 for operation manual instructions. It is advised to update the operation count and elapsed day count according to changes in operating conditions, as indicated in Chapter 6, Other Functions. When using Olympus-validated concentrated disinfectant solution, adjust the settings range from 1 - 35 times for disinfection operation and 1 - 5 days for elapsed day count. (disinfectant ageing is not automatically detected). Press INFO SEL on the subcontrol panel to select TOTAL CYCLES, which displays the total number of operations in six digits, counted automatically. Air purge will be completed in 10 minutes. When finished, the buzzer will beep and [--] will appear on the main control panel. To avoid device malfunction and hinder deodorization, block ventilation during use. Press FUNC SEL to select RINSE when ready. Then press FUNC START. The buzzer will indicate the end of rinsing, displaying [--]. This process flushes channels with alcohol for drying purposes. When using disinfectant solution and alcohol, ensure gas filters are used and run in well-ventilated areas. Figure 6.23 displays the time counting down from 3 minutes. When finished, beep occurs and [--] appears on the TIME/CODE display. Connect to the reprocessing basin by clicking the connector until it locks. the guide on the alcohol tank. Fill a syringe with air and insert it into the far end of the tank's ventilation tube. Press "FLUSH" and start the automatic processing. After 30 seconds, stop the process by pressing the STOP/RESET button. Disconnect the syringe's tube from the ventilation tube. and tube with running water. Store them in a clean place. If an error code appears on the display, you cannot interrupt automatic processing if it's blinking, but you can stop it by pressing STOP/RESET if it remains lit. To drain any remaining fluid or water, press the FUNC START button on the subcontrol panel and then select "RINSE" and start the process. The reprocessing result and error results are printed automatically according to Section 4.11 on page 130. You can activate or deactivate at the factory. You can also customize the printout to include or exclude error results individually for automatic printing, "PRINT TODAY", and "PRINT ALL". To do this, select both "PRINT LAST" and "PRINT TODAY" indicators, hold the " " button for 5 seconds, and then choose whether to include or exclude error results. To ensure safe operation, regularly clean and inspect the device. Replace parts and consumables as needed. When using disinfectant solution and alcohol, use gas filters and operate the equipment in well-ventilated areas, as recommended by Olympus. 1. Before using or noticing an issue with the device, contact Olympus immediately. Using the device during such a situation may cause malfunctions and potentially lead to severe consequences like electric shock, burns, fire, or water leakage. 2. Although internal testing has shown the disinfectant vapor generated by the device from the factory, the gas filters and monitor ventilation conditions as outlined in "Ensuring Personnel Safety" for reprocessing. 3. Upon receiving the device from the factory, the gas filters are not installed. To install them, open the front door, remove the gas filter case from the top right position, take out the old filter, and insert a new one into each case. 4. Before starting, ensure you have all required items such as a water filter (MAJ-824), a wrench, tubes, a container with at least 2 L capacity, an indelible pen or writing implement. 5. Turn on the device by pressing the FUNC SEL button and select "AIR PURGE". Wait until the water filter, place the tube-side end in a container, insert the connector above the water filter housing until it clicks, but do not connect anything below the housing. 7.19 ENDOSCOPE REPROCESSOR OER-Pro Operation Manual... Chapter 7 Routine Maintenance 1. Leak test the system by pressing the FUNC SEL button and selecting "LEAK TEST" from the subcontrol panel. 2. Close the front door and rinse the filter tube with running water, then dry it completely and store ir a clean place. 3. Refer to Section 7.3 on page 202 for disinfecting instructions. Rinse water supply piping disinfection if the device has not been used for more than 14 days, or at least once a month as per hospital policy. Disinfectant solution management: - Disconnect tubes from connectors before disinfecting the water supply piping - Drain and replace disinfectant solution after water supply piping disinfectant solution after tube and insert if into a container, then connect the other end to the connector above the water filter housing. 3. If the temperature of the disinfectant solution is below 20°C (68°F), heat it to 20°C (68°F), heat it to 20°C (68°F). fluid flow that meets standards. Final steps: 1. Close the lid by stepping on the foot pedal. 2. When disconnecting the water supply piping disinfection hose, cover the end with a waterproof glove to prevent splash. Microbiological surveillance: Perform testing as required by your hospital's policy, or right after performing water supply piping disinfection if the device has not been used for more than 14 days. 1. Press the button on the main control panel to select a program [1] to [3]. 2. The sampling tube to prevent contamination. 4. Do not touch the lid, reprocessing basin, container or any area while wearing sterile gloves. 5. Press the FUNC SEL button on the subcontrol panel to select "RINSE" and hold the end of the sampling tube on the retaining rack. 7. Remove the old air filter by pushing the sleeves towards the device. 8. Press the FUNC SEL button on the subcontrol panel to select "AIR PURGE" and then press the FUNC START button. 9. Always turn off the power switch before cleaning the float switch using a brush while applying clean water. 11. Rinse the float switch by pouring clean water over it, and dry it thoroughly with a clean cloth. 12. Place the detergent/alcohol inner tray back on the detergent/alcohol drawer. 13. Connect the tubes to the original positions on the tanks and store the accessories in a clean place. 14. Drain out the water from the tanks and store the accessories in a clean place. for replacing the concentrated disinfectant solution, as per Section 7.12. Always utilize a validated disinfectant from Olympus to ensure safety and effectiveness. Non-Olympus to ensure safety and effectiveness. Non-Olympus to ensure safety and effectiveness. damage from leaking solution, do not remove the rubber cap from the disinfectant removal port unless connecting the tube. Follow the troubleshooting guide (Section 8.1 on page 274) if error code [E72] appears and ensure the power switch is ON. After connection, verify the hose attachment by gently pulling it. Then, attach the other end of the disinfectant collection hose to a large container and select "DRAIN LCG" using the FUNC SEL button before restarting draining with the FUNC START button. Thoroughly rinse the disinfectant collection hose in running water, dry it, and store it properly after use. Next, connect the disinfectant removal tube to the port and drain any residual solution from the tank (refer to Figure 7.62). Remove all endoscopes, valves, and tubes before draining through the drain hose to ensure proper draining through the long it until it clicks, select "DRAIN LCG", and wait for the process to complete indicated by the long buzzer sounding and [--] on the main control panel display. Always use validated disinfectants from Olympus to prevent ineffective or unsafe use of high-level disinfectants in the OER-Pro device due to various factors such as improper dilution, incorrect contact time, temperature, excessive foaming, inadequate rinsing. 1. Ensure proper disinfectants solution preparation to avoid patient safety risks. 2. Follow Olympus' recommendations for equipment usage, including gas filters and well-ventilated areas. 3. Properly load cassette bottles into the reprocessing basin. 4. Regularly inspect the disinfectant bottle drawer to ensure the correct fluid levels. 1. Press the FUNC START button to relieve incoming water pressure after approximately 10 seconds and press the STOP/RESET button to stop the leak test. 2. Use clean tweezers to remove the mesh or injure your fingers. 3. Attach the connection ring of the water supply hose in its original position on the equipment. 4. Replace the fuse according to instructions on page 77. 5. Disinfect the detergent nozzle inside the reprocessing basin, including: - Sterile water: more than 100 ml - Disinfectant solution: approximately 30 ml 6. Connect the tube to the detergent nozzle inside the reprocessing basin. 7. Suction water with the syringe until no more water comes out of the line. 8. Prepare a beaker or similar container and pour about 30 ml of detergent by suctioning more than 50 ml of detergent with the syringe. 10. Ensure the water faucet is open, step on the foot pedal to open the lid, attach connector jigs to the reprocessing basin, and close the lid. 11. Pull out the detergent/alcohol drawer and check that fluids are drained from the cap. 12. Wait for the error code [E93] to be displayed, then proceed with the next steps. To remove excess alcohol from the system, place a beaker under the detergent nozzle and pour out more than 50 ml of sterile water. Next, connect the tube attached to the syringe to the detergent nozzle and use it to suck up the remaining alcohol until no more comes out. Disconnect the tube by holding down the lock lever and place its cap back on. Then, put the tank on the detergent/alcohol drawer and reconnect the tube to the cap. Close the drawer and make sure everything is secure. To shut down the system, press the power switch to turn it off, then lift the lid and dry all the tubes thoroughly before storing them in a clean area. Make sure to unplug the device from the hospital-grade power outlet. When you're printing, be careful not to touch the printer or its surroundings as they will be very hot and could cause burns. Always use the designated printer paper roll, first make sure the power switch is turned on. Then, hold the printer cover handle and pull it towards you to access the roll holder. Insert the roll shaft through the printer paper roll and set the feed direction accordingly. Pull out about 10 cm of paper before inserting the roll shaft through the printer cover handle and pull it towards you to access the roll holder. Insert the roll shaft through the printer paper roll and set the feed direction accordingly. allow the printer paper roll to be fed automatically. To close the printer cover, insert the edge of the fed paper into the slit and cut off any excess paper protruding from the slit. Before use by following the guidelines in Chapter 3. piping" in "Instructions-Installation Manual". Olympus recommends performing microbiological sampling of OER-Pro rinse water quality immediately after disinfecting the water supply piping if the device hasn't been used for more than 14 days. For details on rinse water sampling, refer to Section 7.4, "Microbiological sampling of OER-Pro rinse water supply piping if the device hasn't been used for more than 14 days. surveillance"... Page 280 If any irregularity is detected during an inspection or if the device malfunctions, do not use it. Contact Olympus for repair. Some problems may be correctable by referring to Section 8.1, "Troubleshooting guide" on page 274. If the problem cannot be resolved, do not use the device and contact Olympus. Page 281 When power is restored, drain the reprocessing basin. • When using disinfectant solution and alcohol, Olympus recommends using gas filters and operating this equipment in a well-ventilated area. Wear protective gear like a face mask, gloves, and clothes to minimize aspiration and skin contact. Page 282 Identify the error code and perform remedial actions of the error code and perform remedial actions of the error code and perform remedial actions of the error code and perform remedial actions of the error code and perform remedial actions of the error code and perform remedial actions of the error code and perform remedial actions of the error code and perform remedial actions of the error code and perform remedial according to the instruction described in the table below. • The error code displayed on the main control panel can be cleared only by pressing the STOP/RESET button. ENDOSCOPE REPROCESSOR OER-Pro Operation Manual... Page 283 Internal problem Contact Olympus if water supply won't stop due to high fluid level or other irregularities ENDOSCOPE REPROCESSOR OER-Pro Operation Manual... Page 284 Connect the disinfectant collection hose to the disinfectant solution nozzle and perform the "DISINFECTANT DRAIN" operation to drain disinfectant solution from the tank. ENDOSCOPE REPROCESSOR OER-Pro Operation Manual... Page 285 Replace the air filter. purge pressure • Clogging of air filter or insufficient fluid pressure may cause issues. Clean mesh filters in the circulation port of the basin. ENDOSCOPE REPROCESSOR OER-Pro Operation Manual... Page 286 Disinfectant Internal problem If disinfectant solution remains in the basin, perform the same remedial action as [E13]. In other cases, contact Olympus if the disinfectant equipment cannot be discharged or if water supply is insufficient. ENDOSCOPE REPROCESSOR OER-Pro Operation Manual... Page 287 Check that cassette bottles are properly installed and not empty. If they are empty, install new ones. ENDOSCOPE REPROCESSOR OER-Pro Operation Manual... Page 288 Section 4.8, "Installation of the printer paper roll" in the "Instructions-Installation Manual... Page 289 • Disinfectant solution is leaking. Check and stop using device if it leaks. Water leaks from improper installation of water filter equipment. ON again. Reprocessing specialist feels sick during work. allergic to disinfectant, detergent or alcohol. ENDOSCOPE REPROCESSOR OER-Pro Operation Manual... Page 291 check power supply to external devices and communication status between external devices and main devices is incomplete or a device malfunctioning. If problem cannot be resolved, contact control panel goes malfunctions. Olympus. ENDOSCOPE REPROCESSOR OER-Pro Operation Manual... Page 292 if problem cannot be resolved by remedial action described in 8.1 "Troubleshooting guide" on page 274 and need to contact Olympus, Olympus may require operation to resolve problem. In this case, perform following procedure to print information for analyzing problem. In this case, perform following procedure to print information for analyzing problem. In this case, perform following procedure to print information for analyzing problem. printer prints information for analyzing problem. Figure 8.3 buzzer beeps and paper feed stops when printed part of paper ensure that information is printed part of paper ensure that information is part of paper ensure that information is printed part of paper ensure that information is printed part of paper ensure that information is paper ensure that information is printed part of paper ensure that information is part of paper ensure that information is part of paper ensure that information is part of paper ensure that information is paper ensure that information is part of paper ensure that information is paper ensure that information is paper ensure that information is paper ensure that information is paper ensure that information is paper ensure that inform of this equipment may also be compatible with this equipment. For further details, contact Olympus. If combinations of equipment other than those shown below are used. Olympus cannot guarantee that devices for communication with OER-Pro. If not, Olympus cannot guarantee that devices available in your area, contact Olympus. Page 296 1 recommended value is in reference to AAMI TIR34:2007 "Water for reprocessing of medical devices". Purified water has been produced through methods of either reverse osmosis (RO), deionization (DI), distillation or other methods that meet USP standards to remove impurities. ENDOSCOPE REPROCESSOR OER-Pro does not sterilize endoscopes. Therefore, after cleaning/disinfecting an endoscope that requires sterilization, always sterilize the endoscope as instructed in its instructed in its instructed in its instructed in its instruction manual. Number of Max. Page 298 installation category: II No. 61010-2-040: 2005 Radio Transmitter Compliance ISO/IEC 18000-3 (Mode1) Center Frequency 13.56 MHz Modulation Effective Radiated 300 mW20 Power ENDOSCOPE REPROCESSOR OER-Pro is set for a 10-minute and 20C disinfection process for ready-to-use disinfectant solution at the factory. Program changes to the disinfection process will be released when Olympus-validated disinfectant solutions with different disinfectant contact times and temperatures are approved. Page 300 Power supply specification of this equipment is less than 220 VAC, and this fluctuations/flicker equipment is exempt from requirements of IEC 61000-3-3. emissions IEC 61000-3-3 Olympus confirmed that the level Low harmonic emissions characterize this equipment. To ensure proper operation, maintain a sufficient distance from magnetic field equipment operation, maintain a sufficient distance from magnetic field equipment. environment exceeding the maximum noise level. The device complies with part15 of the FCC rules and IC RSS210. FCC ID: S8Q-GN4215 IC: 4763B-GN4215. Modification not approved by Olympus endoscopes and accessories, but use of unvalidated high-level disinfectants may be ineffective and damage equipment or endoscopes. Contact Olympus Technical Assistance Center at 800-848-9024 for further information. #### Relevant Information Olympus Medical Systems Corp. reserves all rights. Reproduction or distribution without permission is prohibited. For installation and setup instructions, refer to the "Instructions - Installation Manual". OER-Pro Operation Manual: Safety Precautions and Instructions and Instruction trained in reprocessing of endoscopes to ensure safe and effective use. \*\*Important Safety Information\*\* Before use, thoroughly review and understand the following: \* Cleaning, disinfection, and sterilization procedures described in the instruction manuals for the endoscope and ancillary equipment. \* Use gas filters and run the equipment in wellventilated areas when using disinfectant solution and alcohol. \* Wear a facemask, gloves, protective clothes, and goggles to minimize aspiration with ancillary equipment listed in the "System chart" in Appendix. \*\*Care and Storage\*\* After use, reprocess and store the equipment according to the instructions in Chapter 5, "End-of-Day Checks," in this manual. Disposal of Waste Fluids and Equipment according to the instructions 2.1 Front and Top Panel The water supply adapter provides municipal water for cleaning purposes. Connect the water supply adapter here. A built-in mesh filter is also present. ID reader section reads the user ID and scope ID. The printer displays information such as the scope ID of the reprocessed scope and the reprocessing time. 2.2 Rear Panel Buckling guard attaching holes are used to attach the buckling guard. Option terminal is used for connector has fuses. 2.3 Power cord receptacle side panel connector has fuses. 2.4 Power cord receptacle side panels, used to attach the optional connector hanger (MAI-865). IDS and cleaning time refer to specific details about the EndoRapid reprocessing system, as outlined in Section 4.12 on page 95. The O-rings must be free of defects such as cracks, tears, or dents. 1. Check alcohol level and add if necessary. Check the ALCOHOL indicator on the detergent/alcohol drawer of the equipment to ensure there is sufficient alcohol present. If the alcohol level has decreased, add more as described in "Addition of Alcohol" before it reaches the "MIN." threshold. 2. Remove and replace cap and tube. - Hold the "PULL" section of the detergent/alcohol drawer and pull it out. - Detach the tube by pushing the lock lever on the connector of the tube connected to the cap on the alcohol tank. - Remove the alcohol tank and put it in a sink or other tub. 3. Fill tank with correct amount of alcohol. - Do not tilt the alcohol tank while there is still alcohol inside, as this may cause spills. -Pour alcohol until it is level with the line inside the tank. 4. Place tank in drawer correctly. - Ensure the ventilation, ensuring it is not bent. 6. Inspect mesh filters. - Check that the circulation port and drain port mesh filters are properly attached in their original positions. 7. Verify disinfectant solution levels and odor. - Check the concentration of the disinfectant solution before reprocessing an endoscope, ensuring it is effective using the test strip. - Be sure to replace the disinfectant solution. If you get solution in your eyes, immediately flush with plenty of fresh water and consult a medical professional. Page 2 ContainsiENDOSCOPE REPROCESSOR OER-Pro Operation Manual Contains Labels and Symbols - Important Information Repair and modification Disposal of waste fluids Disposal of this equipment Signal words Dangers warnings and cautions Terms used in these manuals Chapter 1 Checking Package Contents Chapter 2.3 Side panel 2.3 Side panel 2.3 Side panel 2.4 Cleaning tub 2.5 Control panels 2.6 Consumable accessories Optional Chapter 3 Inspection Before Use 3.1 Inspecting water leakage from the water supply piping within the equipment 3.2 Inspecting detergent quantity and replenishment 3.5 Inspecting alcohol quantity and replenishment 3.6 Inspecting mesh filters 3.7 Inspecting disinfectant solution odor 3.8 Inspecting concentration level of disinfectant solution 3.9 Inspecting printer paper roll The manual outlines a series of steps for power activation, inspecting (664.7), connecting tube installation (724.8), reprocessing (784.9), and alcohol flushing (804.10). The process concludes with the removal of endoscopes (914.11) and printing of reprocessing results (944.12). Chapter 5 focuses on End-of-Day Checks, which involve turning off power, closing faucets, cleaning the outer surface (1095.1), and other tasks like mesh filter cleaning (1105.2) and removal or storage of alcohol (1135.4). Cleaning the fluid level sensor is also addressed in this chapter (116). Chapter 6 delves into Other Functions, including confirming disinfectant solution (1206.2), and setting reprocessing programs (1226.3). The manual also covers displaying total disinfectant solution supply counts (1266.5) and total operation counts of the equipment (1316.6). Air purge, rinsing, emergency stop, and automatic processing are other key topics in this chapter (132-134). Finally, Chapter 7 discusses Routine Maintenance (160), air filters replacement (165), and cleaning the float switch. 1. Checking the lid and lid packing ...... .... 2. Cleaning the detergent/alcohol drawer ..... .. 3. Cleaning the detergent tank... .. 4. Cleaning the accessories and accessory holders..... ... 5. Cleaning the alcohol .. 6. Replacing the disinfectant solution ..... ... 7. Cleaning the mesh filter in the water supply adapter connector ..... 8. Replacing the fuse .. . 9. Disinfecting the detergent/alcohol pipe ..... . 10. Preparing the reprocessor tank.. for long-term storage. .. 11. Installing the printer paper roll... ...... 13. Troubleshooting guide ... 14. Returning the endoscope reprocessor for repair ...... 15. Disinfectant solution . 1. Open the front door by pushing [PUSH] and remove the rubber cap from the disinfectant removal port, as shown in Figure 3.19. 2. Check the ALCOHOL indicator on the detergent/alcohol drawer to confirm that alcohol is present. If the amount of alcohol has decreased, add more alcohol as handling and safety precautions ... described in "Addition of alcohol" before reaching the "MIN." level. 3. Pull out the section marked "PULL" from the detergent tank by pushing the lock lever on the connector. 4. If a few drops of detergent drip from the connector, wipe it with a clean gauze or similar cloth. 5. Remove the detergent tank and place it in a sink or other tub. 6. Check the drain hose installation by referring to Section 4.3, "Connector, 7. Inspect each connector, 7. Inspect each connector for firm connection, free O-rings without abnormalities, and check the following connectors: Air/water/instrument channel connector, Auxiliary water/forceps elevator connector, Ec., and do not continue using the equipment if it is leaking water. 9. Slowly open the water supply faucet and confirm that water is not leaking from the connections on the water supply devices to the equipment: the faucet before proceeding with any of the steps below. 2. Refer to Section 4.2 in the Instructions-Installation Manual to ensure that the water supply adapter is properly installed. If there are signs of water leaking from the water filter housing according to Section 3.9 in the Instructions-Installation Manual. If you notice water or fluid escaping from within the equipment: 5. Immediately stop the flow of water by closing the faucet. 6. Switch off the power supply to the equipment and unplug it from the wall outlet. Page 1228Chapter 2 Nomenclature and FunctionsENDOSCOPE REPROCESSOR OER-Pro Operation Manual The display will show you the actual values for cleaning time, disinfection time, and temperature. It also displays how many times or days the disinfectant solution has been used. TOTAL LCG LOADS shows the total number of times that disinfectant solution has been used (up to 6 digits). Total cycles indicates the total number of times that disinfectant solution has been used. 2 Nomenclature and Functions The subcontrol panel shows you the selected information, refer to page 27. FUNCTION button presses will light up the correct lamp for function details, refer to page 26. Setting buttons allow you to set program details. date. and time. INFO SEL button selects which information is displayed. FUNC START button starts the selected function. Page 1424Chapter 2 Nomenclature and Functions The main control panel allows you to select reprocessing programs with the PROG button. Disinfectant solution heating indicator lamp lights up when the operation is set for the program being chosen. Process step indicator lamps light up during each stage of the process. Periodical maintenance needs. Scope ID recognized. User ID recognized indicator lamps light up during each stage of the process. when verified. Add detergent indicator lamps blink when the tank is empty, and error code [E95] is displayed. Disinfectant replacement indicator lamp blinks when the usage limit has been reached. TIME/CODE display shows the remaining time for the process and any execution times. An error code will be shown if there are any issues during the process. Program No. display shows the selected program number being used, displaying "E" in case of an error. Leak test process can be added by pressing the ALC FLUSH button, but this function cannot be added once the reprocessing process has begun. STOP/RESET

button stops a process or clears any error codes. START button begins the selected program. The Endoscope Reprocessor OER-Pro Operation Manual The endoscope reprocessor OER-Pro has several features to ensure proper operation. The device includes an automatic operation that can be activated independently, and air purge is used to drain cleaning fluid or disinfectant solution from the equipment when necessary. Additionally, safety-related labels and symbols are attached to the equipment for reference. The rear panel of the reprocessor includes a terminal for connecting ancillary equipment, which should only be used by authorized service engineers. The front panel features an RFID marking, while the top panel displays important information such as the rotation direction indicator label and rating plate with product model, power rating, and serial number. Before using the reprocessor, it is essential to review the instructions carefully, including the installation manual and operation manual. These manuals provide critical information for safe and effective use of the equipment. User qualifications to operate Endoscope Reprocessor OER-Pro must be thoroughly trained in reprocessing endoscopes. Infection cases have been reported due to improper cleaning, disinfection, and sterilization. Review and understand the following guidelines before use: cleaning procedures for endoscope equipment, structure and handling of endoscopic equipment, and personal protective equipment requirements. Additional information: Before using high-level disinfectant solution, carefully read instructions and material safety data sheet. Wear appropriate personal protective equipment to prevent contact with or inhalation of infectious substances or disinfectant. Refer to guidelines from associations such as SGNA, ASGE, APIC, AORN, ASTM, OSHA, ACGIH, NIOSH, and AIA for ventilation requirements.